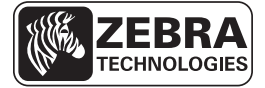

# ZD500 Series<sup>™</sup> Kort funktionsoversigt

Denne vejledning viser den daglige betjening af printeren. Nærmere oplysninger findes i *ZE500-serien™ brugervejledningen*.

# **Printerens funktioner**

Figur 1 viser udvendige funktioner, og Figur 2 viser funktioner inde i medierummet på printeren. Afhængigt af printermodellen og de installerede valgmuligheder kan printeren se lidt anderledes ud.

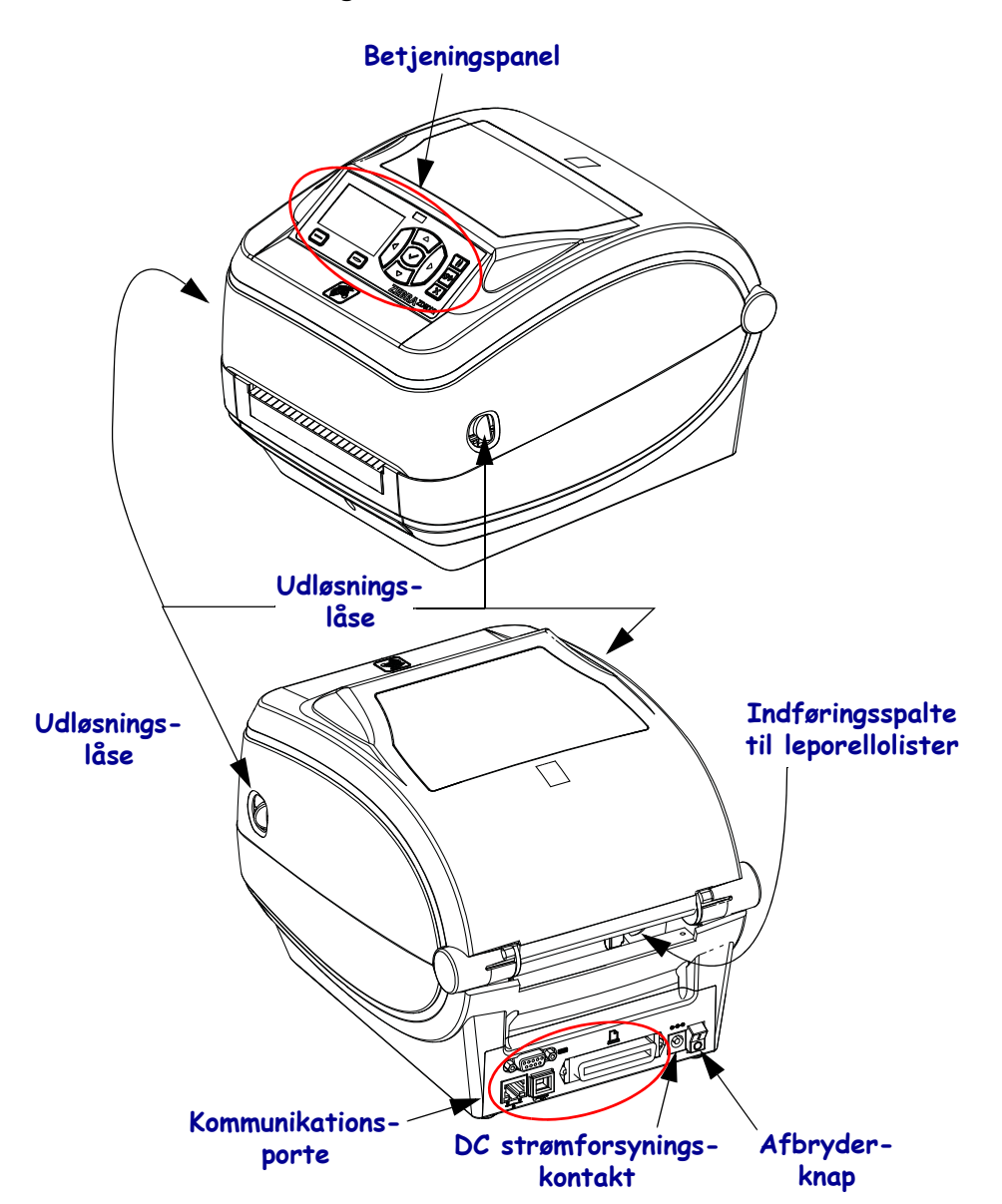

#### Figur 1 • Printerens funktioner

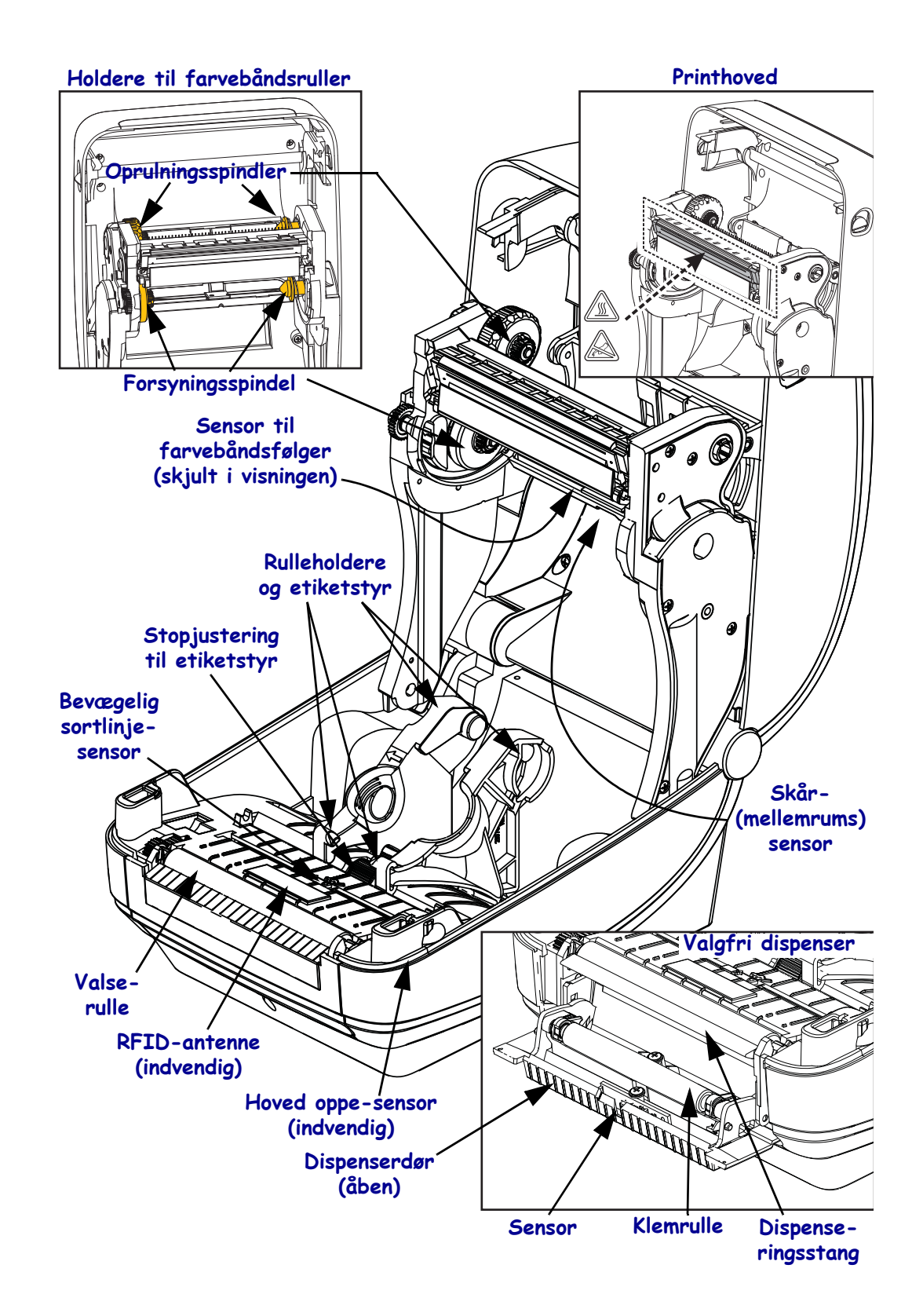

#### Figur 2 • Printerens funktioner, fortsat

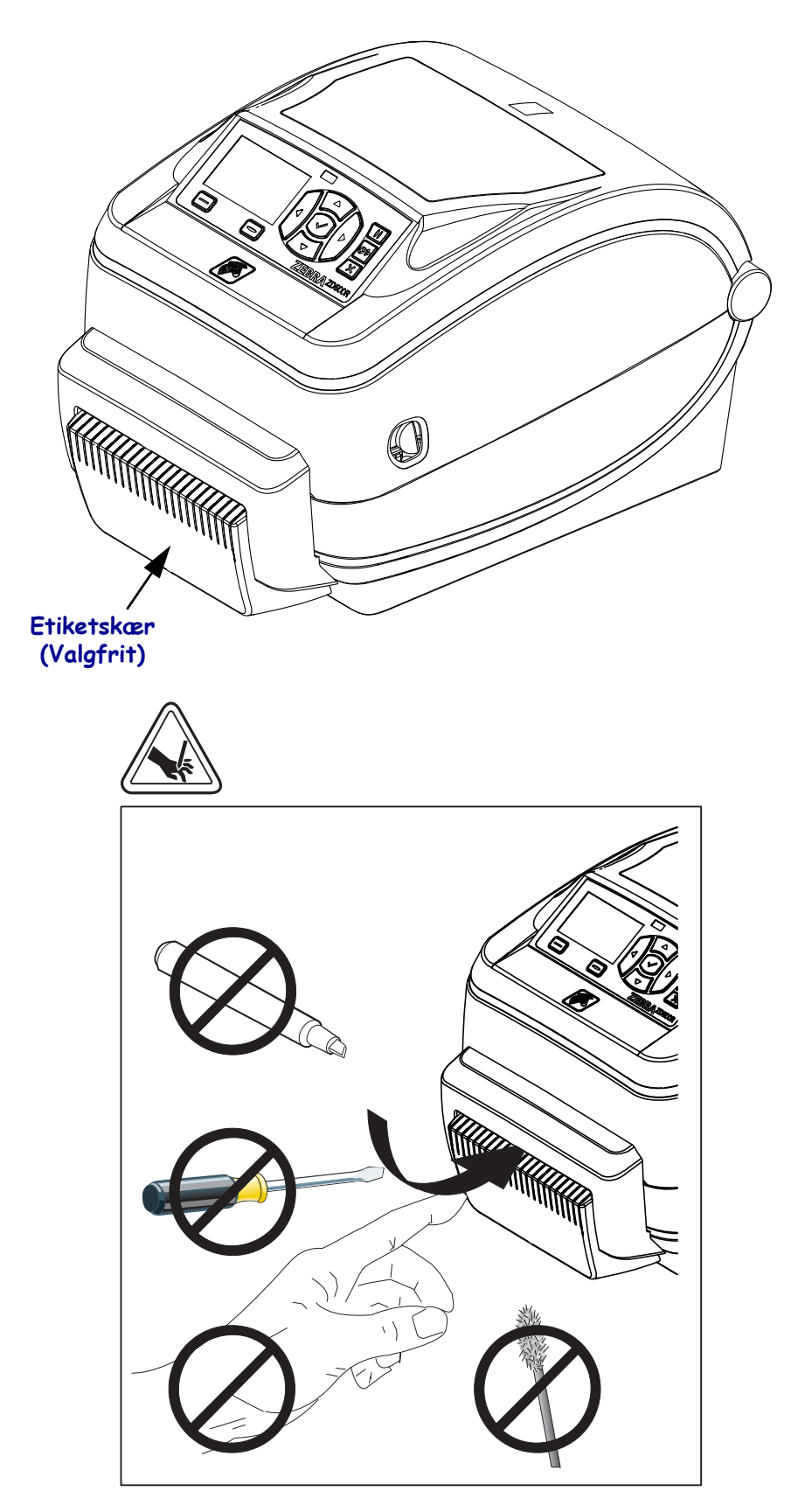

Figur 3 • Printerfunktioner - Afskæringsvalg

# **Betjeningspanel**

Betjeningspanelet viser printerens driftsstatus og styrer den grundlæggende betjening af printerenen.

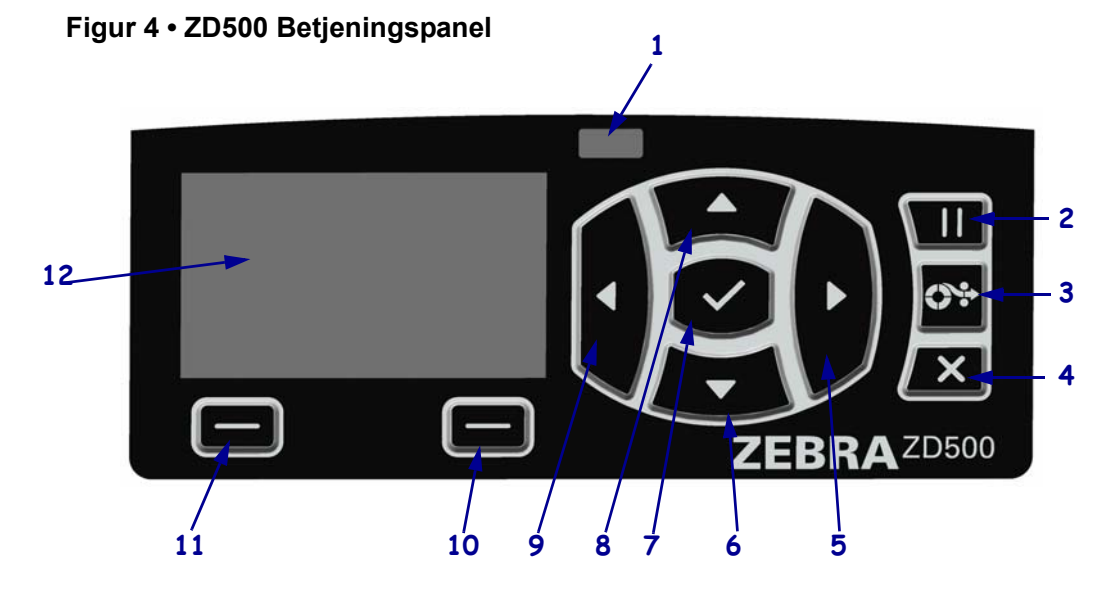

STATUS-lys Viser printerens aktuelle status. Yderligere oplysninger findes i Tabel 1 1 på side 5 Et tryk på **PAUSE-knappen** starter eller standser printerens drift. 2 3 **FEED** (**FREMFØRING**)-**knappen** tvinger printeren til at fremføre en etiket, hver gang der trykkes på knappen. CANCEL-knappen annullerer udskrivningen, når printeren standses midlertidigt. 4 **HØJREPIL-knappen**, der kun er aktiv i menusystemet, navigerer mod højre. 5 Med NED-knappen ændres parameterværdierne. Bruges normalt til at sænke en værdi eller rulle 6 gennem valgmulighederne. 7 OK-knappen fungerer som følger: • I hovedskærmbillederne startes menusystemet ved at trykke på OK. • I menusystemet accepteres den viste værdi ved at trykke på OK. Med **OP-knappen** ændres parameterværdierne. Bruges normalt til at hæve en værdi eller rulle 8 gennem valgmulighederne. **VENSTREPIL-knappen**, der kun er aktiv i menusystemet, navigerer mod venstre. 9 10 **HØJRE VALG-knap** Med disse knapper vælges de kommandoer, der vises i displayet direkte oven over knappen. 11 **VENSTRE VALG-knap** 12 Displayet viser printerens driftsstatus, og brugeren kan navigere i menusystemet.

| STATUS-lampen lyser konstant grønt<br>Printeren er klar.                                                                                                    |
|----------------------------------------------------------------------------------------------------|
| <ul> <li>STATUS-lampen lyser konstant gult</li> <li>Når denne indikatorlampe lyser konstant, betyder det et af følgende:</li> <li>Printeren er ikke klar.</li> <li>Printhovedet er for varmt.</li> <li>Forsigtig • Printhovedet kan være varmt og give alvorlige forbrændinger.<br/>Lad printhovedet køle af.</li> </ul>                                                                                                    |
| <ul> <li>STATUS-lampen blinker gult</li> <li>Når denne indikatorlampe blinker, betyder de følgende:</li> <li>Printhovedet er for koldt.</li> </ul>                                                                                                    |
| <ul> <li>STATUS-lampen lyser konstant rødt</li> <li>Når denne indikatorlampe lyser konstant, betyder det et af følgende: <ul> <li>Der er ikke flere etiketter.</li> <li>Der er ikke mere farvebånd.</li> <li>Printhovedet er åbent.</li> <li>Etiketskæret fungerer ikke korrekt.</li> <li>Printeren skal efterses og kan ikke fortsætte uden et indgreb fra brugeren.</li> </ul> </li> </ul>                                                                                                    |
| <ul> <li>STATUS-lampen blinker rødt</li> <li>Når denne indikatorlampe blinker, betyder det et af følgende: <ul> <li>Printeren kan ikke identificere printhovedtypen korrekt.</li> <li>Hovedlogikkortet (MLB) er for varmt.</li> <li>Printhovedet er ekstremt overophedet.</li> </ul> </li> <li>Forsigtig • Printhovedet kan være varmt og give alvorlige forbrændinger.<br/>Lad printhovedet køle af.</li> <li>Printeren skal efterses og kan ikke fortsætte uden et indgreb fra brugeren.</li> </ul> |
| <ul> <li>STATUS-lyset blinker gult efterfulgt af skiftevist gult/grønt</li> <li>Denne tilstand på statuslys viser, at printeren er i Tvunget Download-tilstand.</li> <li>I Tvunget Download-tilstand downloades ny firmware til printeren. Denne tilstand må kun benyttes af uddannet personale.</li> </ul>                                                                                                    |

#### Tabel 1 • Indikatorlampe for printerstatus

# Betjeningspanel, menu på display og statusikoner

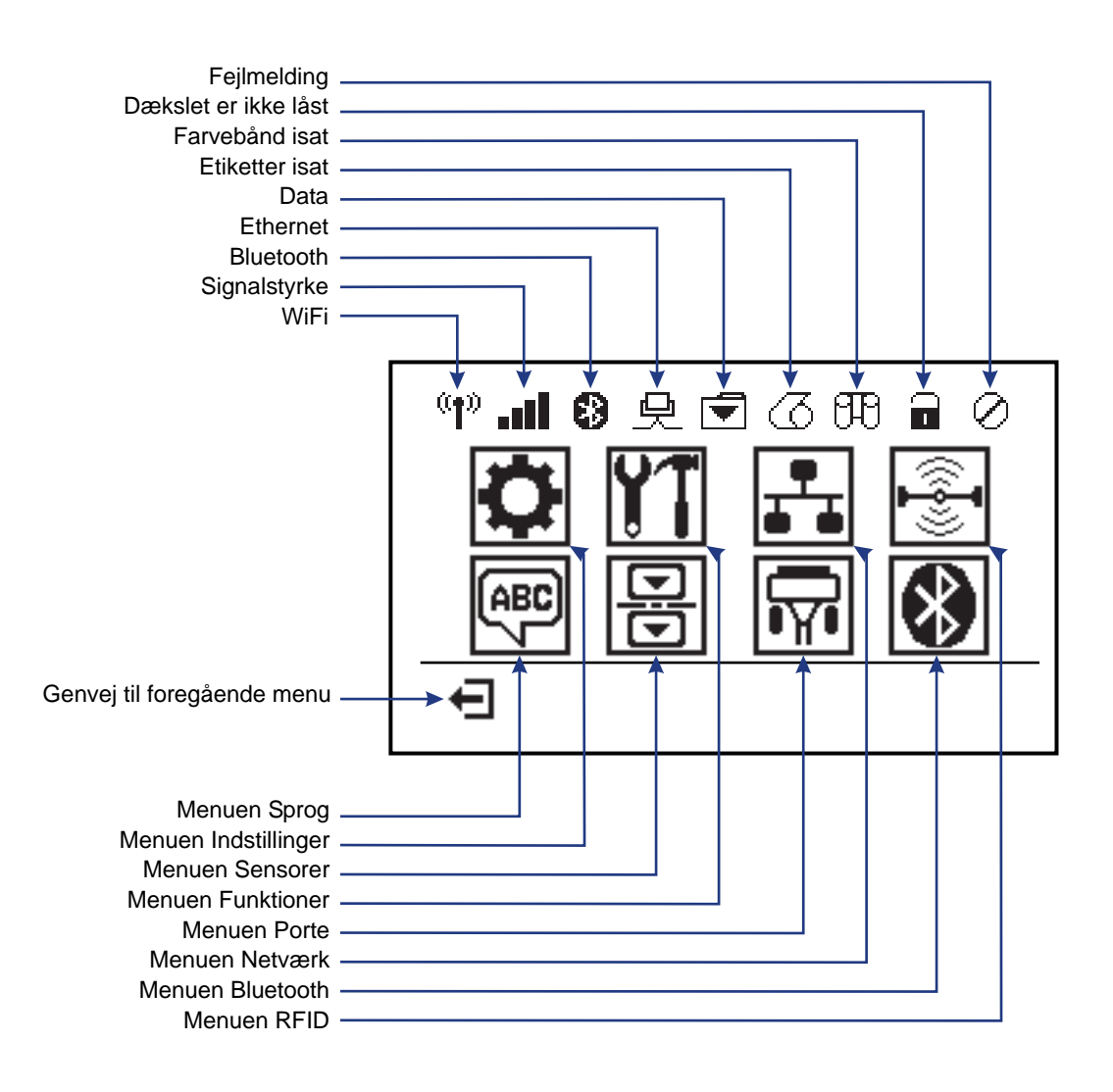

Figur 5 • Typisk hovedmenu

# Display på printerens betjeningspanel

Printerens betjeningspanel har et display, hvor du kan se printerens status eller ændre driftsparametrene. I dette afsnit får du at vide, hvordan du navigerer gennem printerens menusystem og skifter værdier i menupunkterne.

Når printeren er færdig med startsekvensen, går den til displayet for tomgang (Figur 6). Hvis en printerserver er installeret, går printeren gennem de viste oplysninger og printerens IP-adresse.

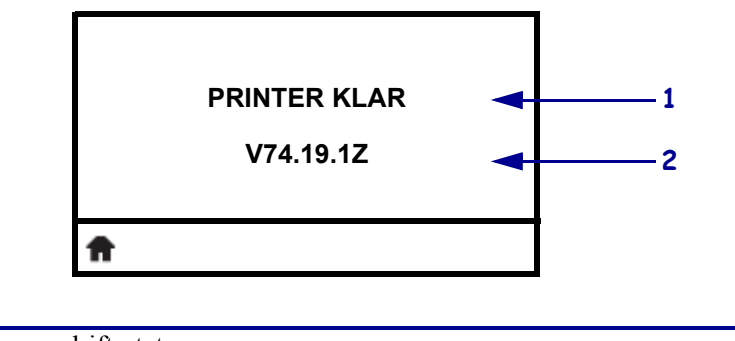

| Figur | 6 | • | -dvaleskærm |
|-------|---|---|-------------|
|-------|---|---|-------------|

| 1        | Printerens driftsstatus.                      |
|----------|-----------------------------------------------|
| 2        | Oplysninger, der indstilles gennem Dvaleskærm |
| <b>f</b> | Genvej til hovedmenu                          |

Printerens driftsparametre sorteres i flere brugermenuer, der kan åbnes i printerens hovedmenu (Figur 7). Nærmere oplysninger om ændring af printerindstillingerne findes i *ZE500-serien Brugervejledning*.

Figur 7 • -hovedmenu

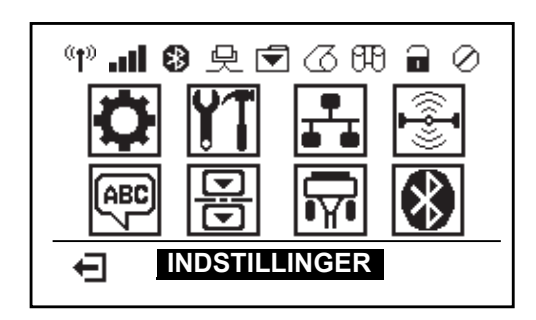

| ٥        | Se menuen INDSTILLINGER.                    | ABC<br>PBC | Se menuen SPROG.     |
|----------|---------------------------------------------|------------|----------------------|
| ¥1       | Se menuen Funktioner.                       | B          | Se menuen SENSORER.  |
| <b>.</b> | Se menuen NETVÆRK.                          | <b>F</b>   | Se menuen PORTE.     |
|          | Se menuen RFID.                             | *          | Se menuen BLUETOOTH. |
| Ŧ        | Afslut og vendt tilbage til<br>dvaleskærmen |            |                      |

### Navigering gennem menuernes skærmbilleder

Tabel 2 viser navigeringen gennem skærmbillederne i betjeningspanelets display.

#### Tabel 2 • Navigation

#### **Dvaleskærm**

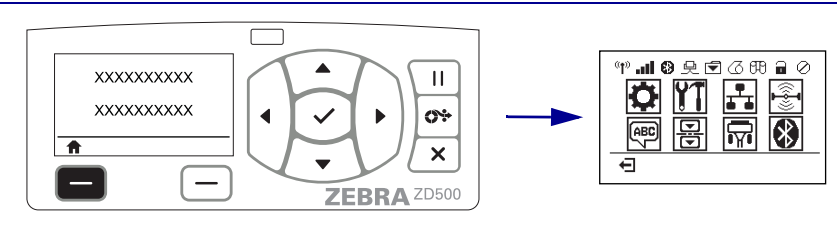

Tryk i dvaleskærmens (Figur 6 på side 7) på **VENSTRE VALG-knap** for at gå til printerens hovedskærm (Figur 7 på side 7).

#### Hovedmenu

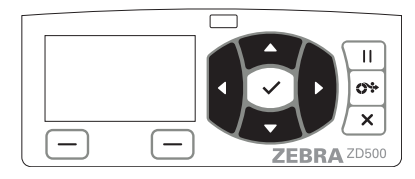

Flyt rundt mellem ikonerne ved at trykke på **PIL-knapperne**.

Når et ikon vælges, vises billedet i negativ for at fremhæve det.

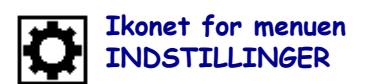

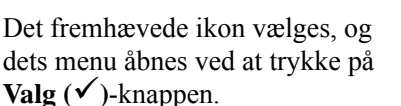

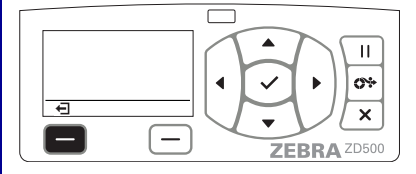

Tryk på **VENSTRE VALG** for at afslutte hovedmenuen og vende tilbage til dvaleskærmen.

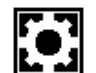

Ikonet for menuen INDSTILLINGER fremhævet og aktivt til valg.

**Bemærk** • Printeren vender automatisk tilbage til dvaleskærmen efter 15 sekunders inaktivitet i hovedskærmen.

Tabel 2 • Navigation

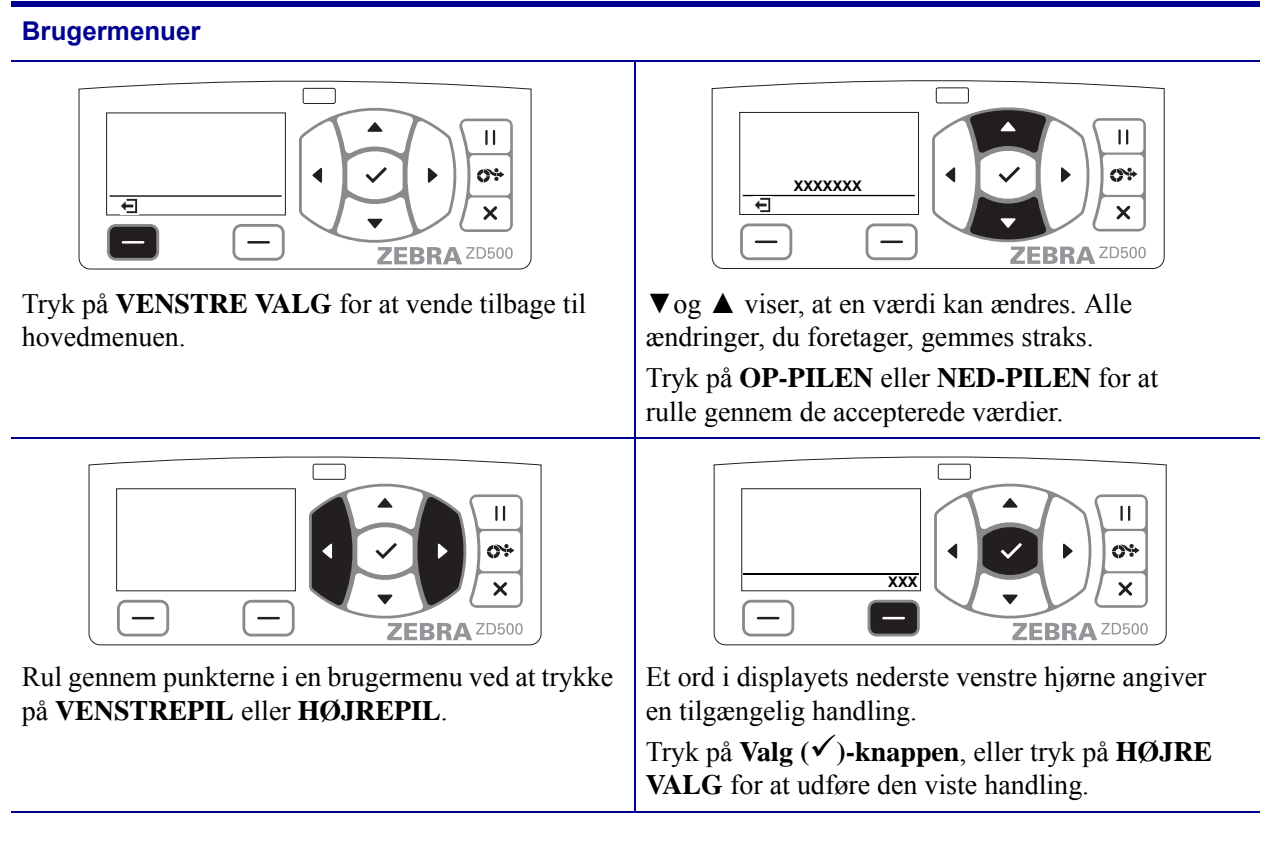

**Bemærk** • Printeren vender automatisk tilbage til hovedskærmbilledet efter 15 sekunders inaktivitet i en brugermenu.

# Indstilling af printer-menuen og sprog i rapportskærmen

Printeren understøtter mange sprog til menuer, klokkeslæt og dato-format og konfigurationsrapporter.

Den primære metode til konfigurering af sproget er i kontrolpanelets menu. Benyt følgende fremgangsmåde ved indstilling af printerens sprog, når printeren tændes og går i 'Klar'-tilstand.

- 1. Tryk på 'Tilbage' ( **†** )-knappen for menuen.
- 2. Naviger til menuknappen 'SPROG' (), og tryk på 'Valg' (✓)-knappen.
- **3.** Rul gennem sprogene med navigationsknapperne 'Op' ( $\blacktriangle$ ) og 'Ned' ( $\nabla$ ).
- **4.** Stands rulningen, når du har fundet det sprog, du vil bruge til betjening af printeren. Det viste sprog bliver det valgte sprog.

# **Oversigt over menuen i betjeningspanelet**

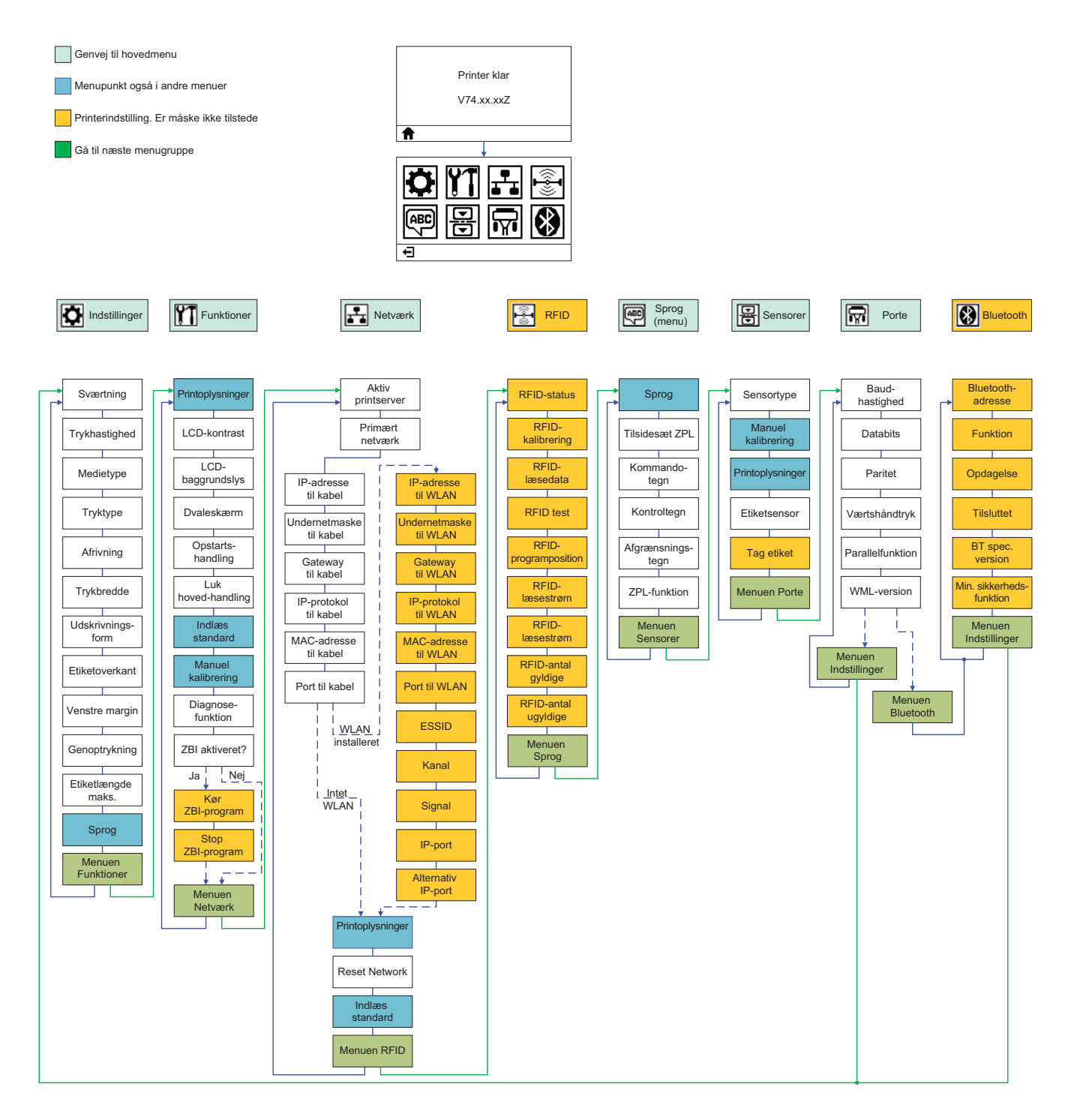

# **Tilslutning af strøm**

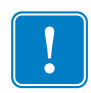

**Vigtigt** • Opstil printeren, så ledningen om nødvendigt er nem at komme til. For at sikre, at printeren ikke kan være strømførende, skal netledningen tages ud af stikkontakten eller AC-strømforsyningsstikket.

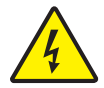

**Forsigtig** • Betjen aldrig printeren og strømforsyningen i et område, hvor de kan blive våde. Det kan medføre alvorlige personskader!

- 1. Sørg for, at printeren afbryderkontakt er på Off (ned).
- 2. Sæt netledningen i strømforsyningen.
- **3.** Sæt den anden ende af ledningen i en egnet AC-stikkontakt. Bemærk: Aktiv-lampen tændes på strømforsyningen.
- 4. Sæt strømforsyningens stik i printerens strømforsyningsstik.

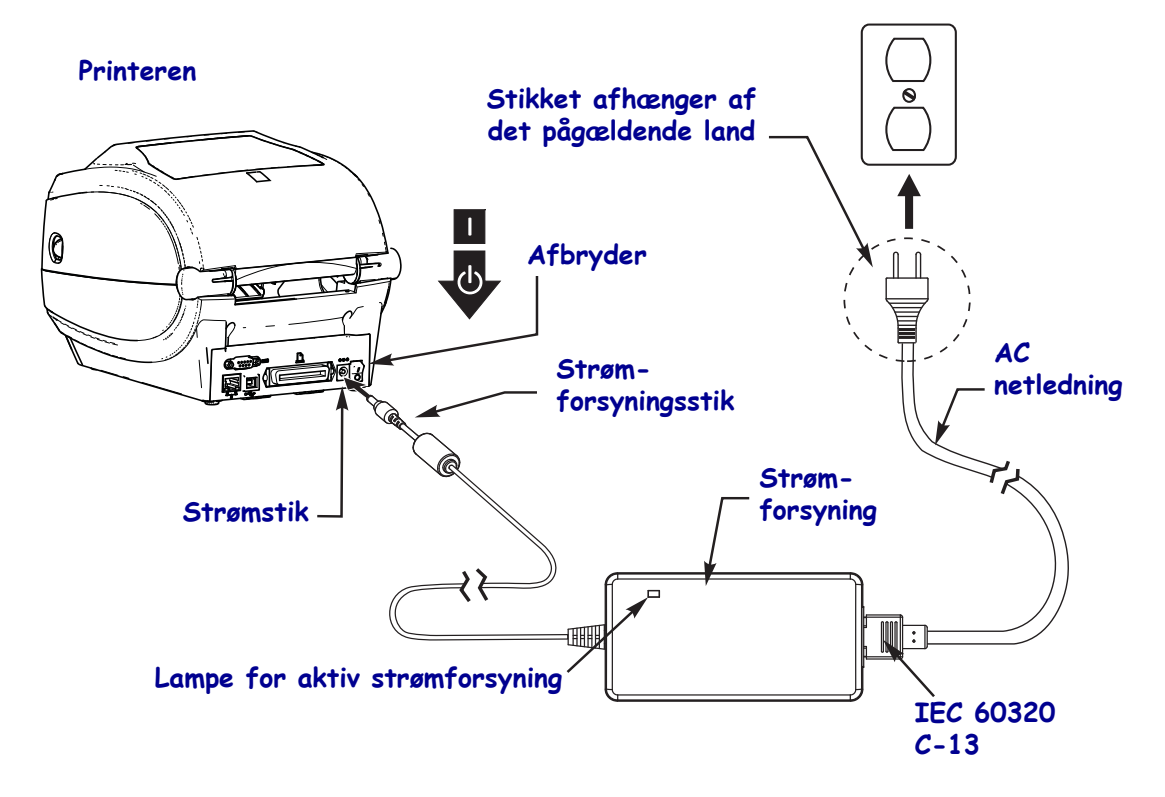

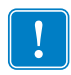

Bemærk • Sørg for altid at bruge den korrekte netledning med et tre- (3) bensstik og et IEC 60320-C13 stik. Disse netledninger skal bære de certificeringsmærker, der gælder i det land, hvor produktet anvendes.

### Indsæt etiketter og overførselsfarvebåndet

**Forsigtig** • Når du isætter medier eller farvebånd, skal du aftage alle smykker, der kunne fange printhovedet eller andre printeren dele.

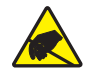

**Forsigtig** • Før du berører printhovedet, skal du aflade eventuel opbygget statisk elektricitet ved at berøre printerens metalramme eller ved at anvende et dertil beregnet armbånd med tilhørende måtte.

**Isætning af farvebånd** Farvebåndet benyttes med termooverføringsetiketter. Til direkte termoprint skal farvebåndet ikke sættes i printeren (udelad trin 2 til 6 i følgende fremgangsmåde).

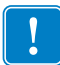

**Vigtigt** • Beskyt printhovedet mod slid ved at benytte et farvebånd, der er bredere end etiketten. Farvebåndet skal være belagt **udvendigt** (Yderligere oplysninger findes i *brugervejledningen*).

**Isætning af etiket** Med vejledningerne i dette afsnit kan du isætte en rulle med etiketter i afrivningstilstand. En vejledning til isætning af leporellolister eller isætning i forskellige printfunktioner findes i *brugervejledningen*.

### Klargøring af etiketter

Uanset om etiketterne vender indad eller udad i rullen sættes den i printeren på samme måde.

• Aftag den yderste omgang etiketter på rullen. Under forsendelse, håndtering eller opbevaring kan rullen blive snavset eller støvet. Ved at aftage den yderste omgang etiketter undgås det at trække lim eller snavsede etiketter ind mellem printhoved og valse.

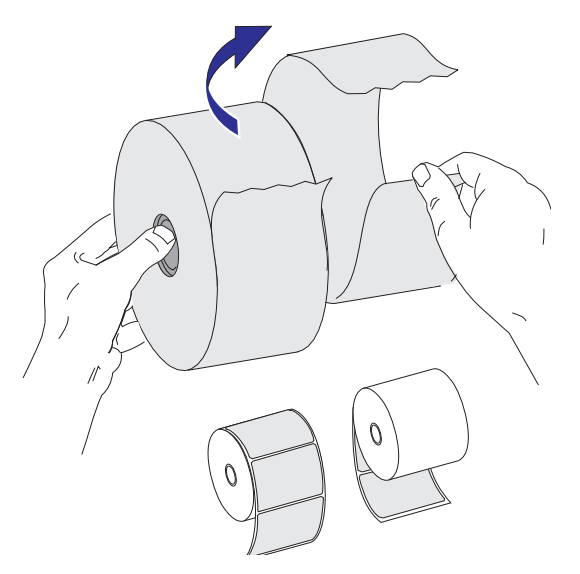

### Placering af rullen i etiketrummet

- 1. Åbn printeren. Træk låsearmene frem mod printerens forside.
- **2.** Åbn etiketrulleholderne. Træk etiketstyrene op med den frie hånd, sæt etiketrullen på rulleholderne og slip styrene. Vend etiketrullen, så printfladen vender opad, når den passerer over valsen (drivrullen).

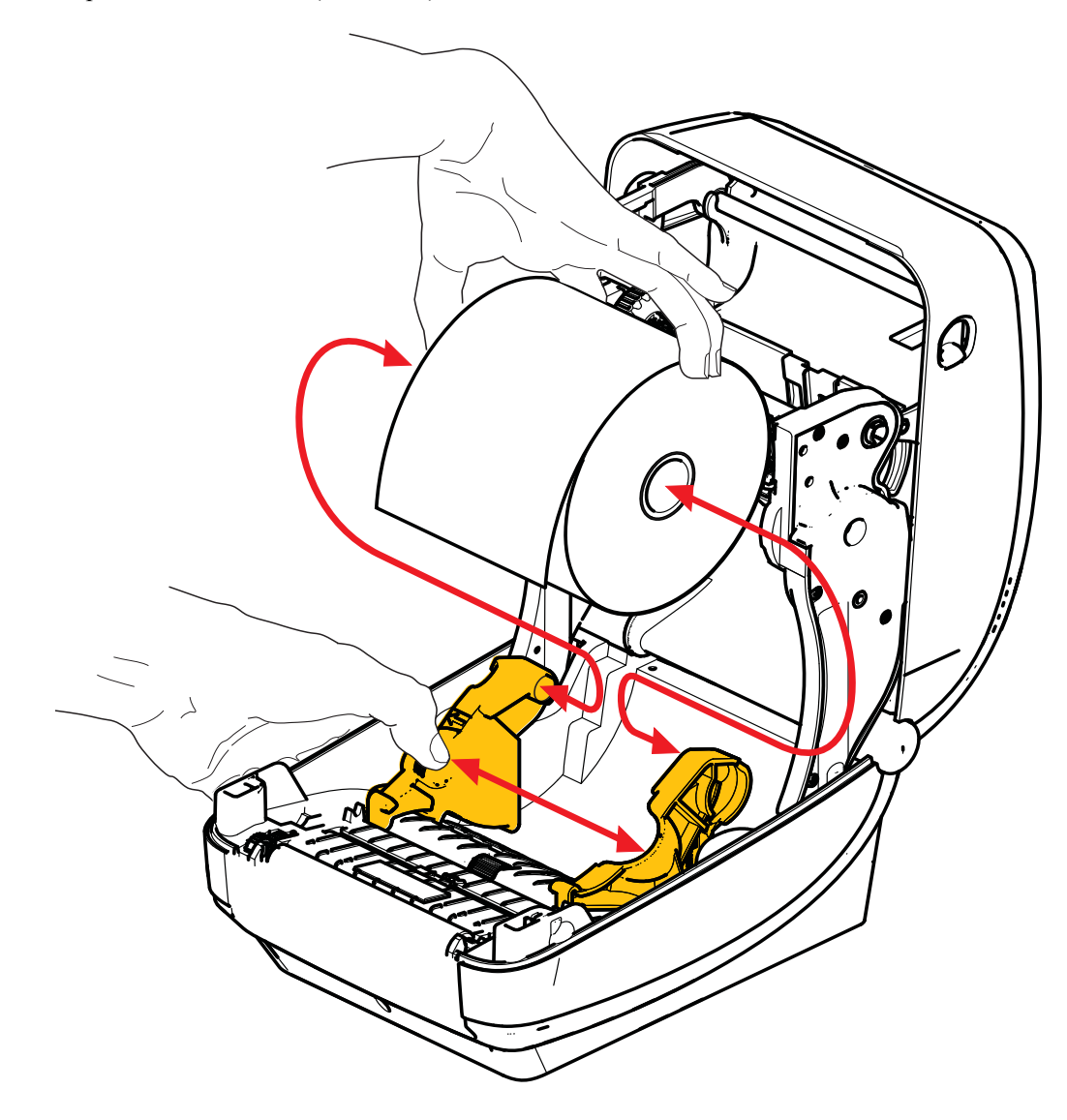

**3.** Kontroller, at den bevægelige sortlinjesensor flugter i midterpositionen, som er standard. Dette er standarddriftspositionen for etiketregistrering. Når sensoren flyttes fra standardetiketfeltets (mellemrums-) følerområde, detekterer printeren kun sortlinje, sorte mærker og hulstansede etiketter. Flere oplysninger om variationer i justeringen af sensoren findes i brugervejledningen.

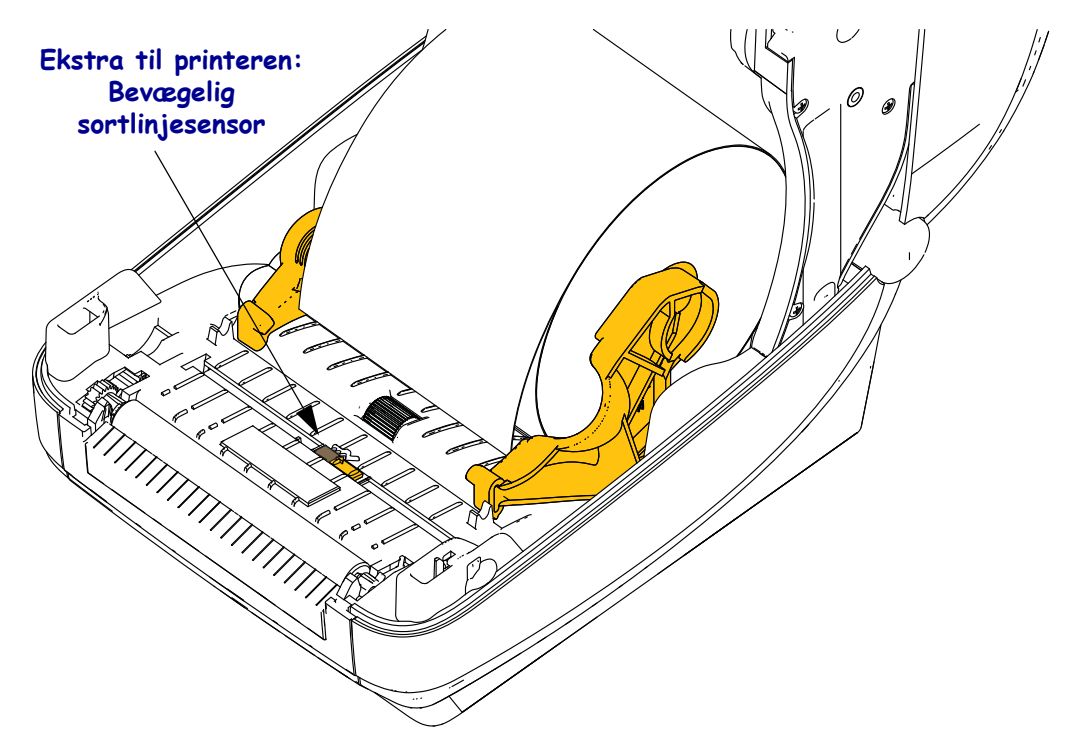

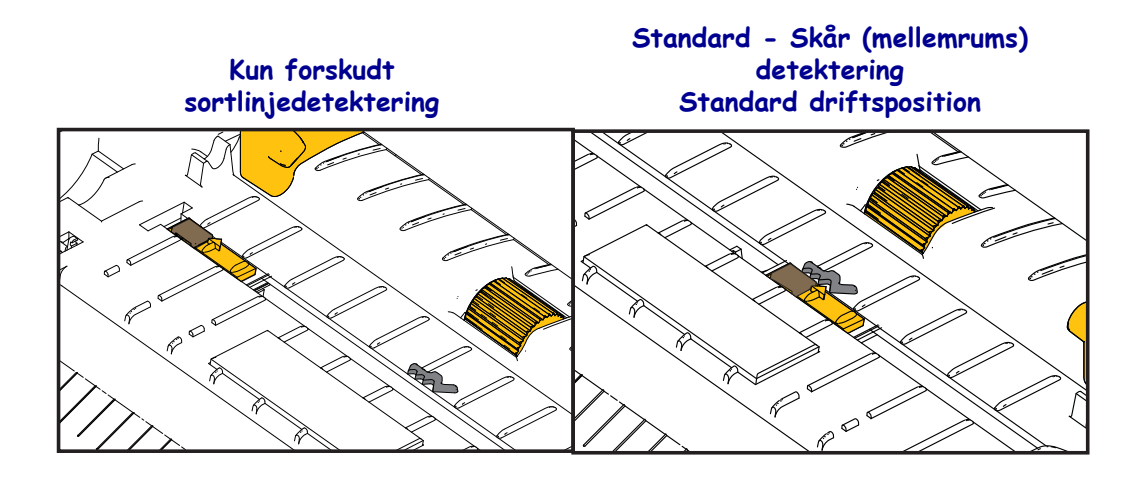

**4.** Træk i etiketterne, så de stikker ud fra printerens front. Kontroller, at rullen kører uhindret rundt. Rullen må ikke sidde i bunden af etiketrummet. Kontroller, at etiketternes trykflade vender opad.

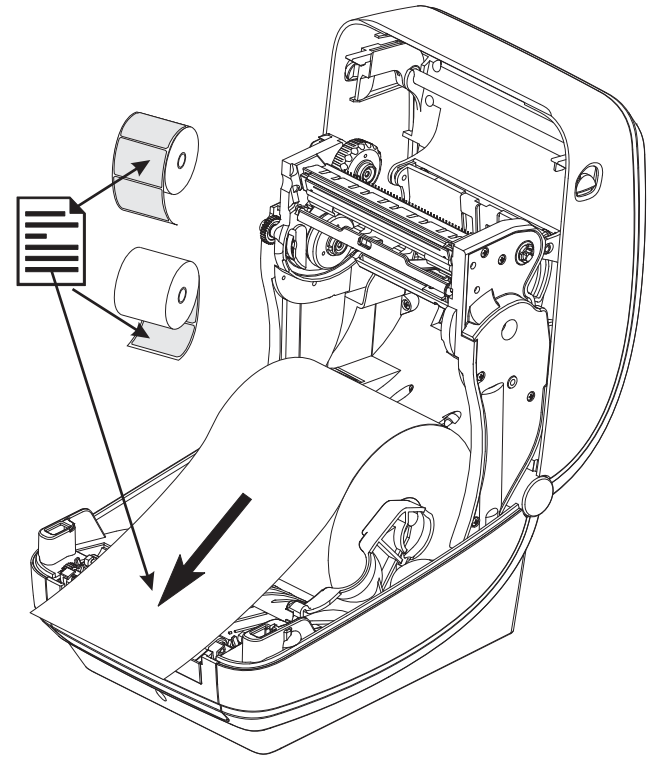

**5.** Skub etiketterne ind under begge etiketstyr.

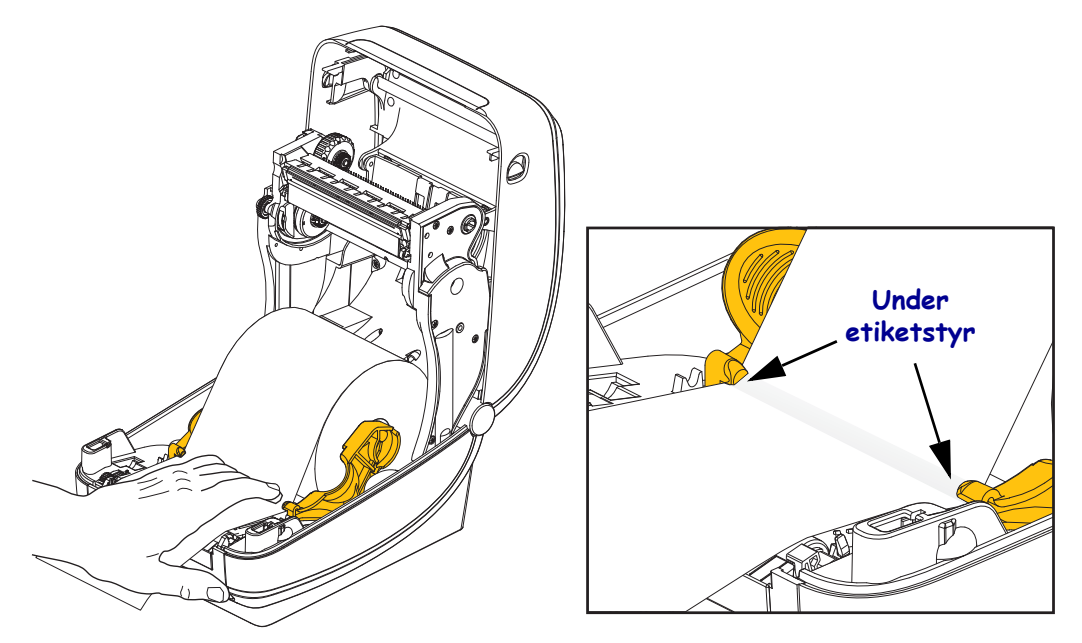

6. Luk printeren. Tryk låget ned, til det klikker på plads.

# Isætning af termofarvebånd

Termofarvebåndet leveres i forskellige udgaver og i visse tilfælde farver, der passer til opgaven. De originale Zebra<sup>®</sup> termofarvebånd er specifikt beregnet til din printer og Zebra etiketter. Anvendelse af ikke-Zebra-etikketter eller farvebånd, der ikke er godkendt til brug i din Zebra<sup>®</sup> printer, kan beskadige printeren eller printhovedet.

- Etiket- og farvebåndstypen skal passe sammen for at give de bedste resultater.
- Beskyt altid printhovedet mod slid ved at benytte et farvebånd, der er bredere end mediet.
- Til direkte termoprint skal farvebåndet ikke sættes i printeren.

Før du følger disse trin, skal farvebåndet klargøres ved at aftage indpakningen og trække klæbestrimmelen fri.

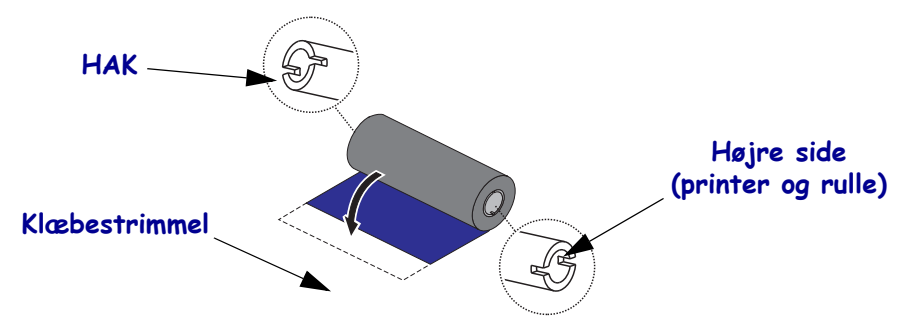

Flere oplysninger om brugen af farvebånd findes i brugervejledningen.

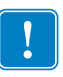

**Vigtigt** • BRUG IKKE farvebåndsspoler til tidligere modeller! De tidligere farvebåndsspoler kan genkendes på, at der kun er hak i én side af farvebåndspolen. Disse ældre farvebåndsspoler er for store og kan få opsamlingsspolen til at klemme sig fast.

**Bemærk** • BRUG IKKE farvebåndsspoler med beskadigede hak - afrundede, skørnede, beskadigede osv. Båndspolens hak skal være firkantede, så de låser spolen på spindlen, da spolen ellers kan glide og få farvebåndet til at rynke, give en dårlig ende på båndet, detekteringsfejl eller periodiske fejl.

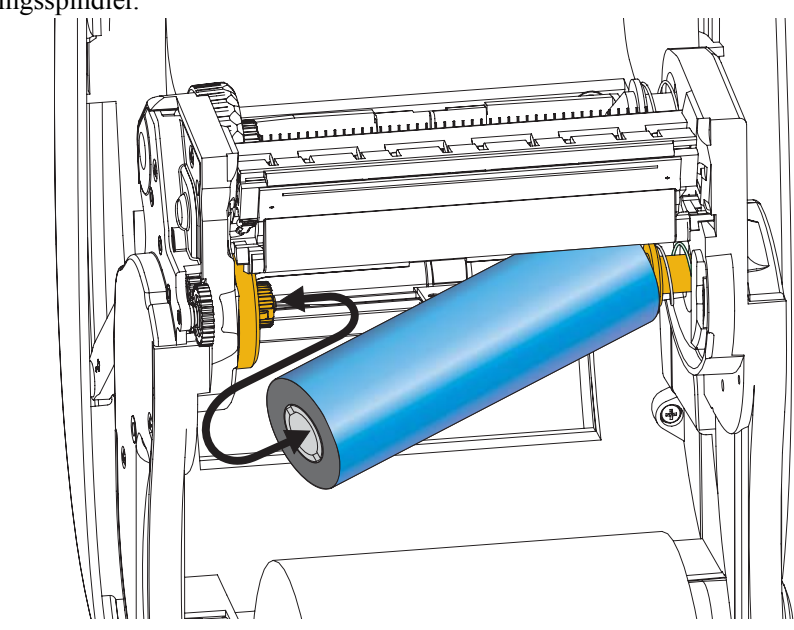

**1.** Med printeren åbnet sættes en ny farvebåndsrulle på nederste farvebånds forsyningsspindler.

Drej rullen, til hakkene fugter og låser sig fast i forsyningsnavets venstre side.

**2.** Sæt en tom farvebåndsspole på printerens opsamlingsspindel. Drej spolen, til hakkene flugter og låser sig fast i opsamlingsnavets venstre side.

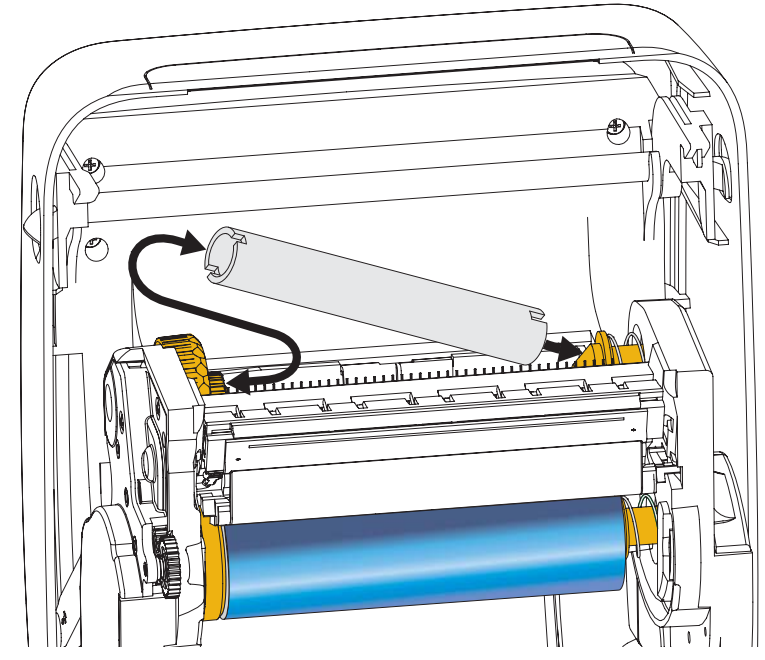

Du finder din første opsamlingsspole til farvebånd i emballagens æske. Derefter benyttes den tomme forsyningsspole til at opsamle den næste rulle farvebånd.

**3.** Træk termofarvebåndets frie ende af spolen og sæt den med klæbestrimmelen fast på den tomme farvebåndsspole på forsyningsspindelen. Centrer båndet på farvebåndsspolen.

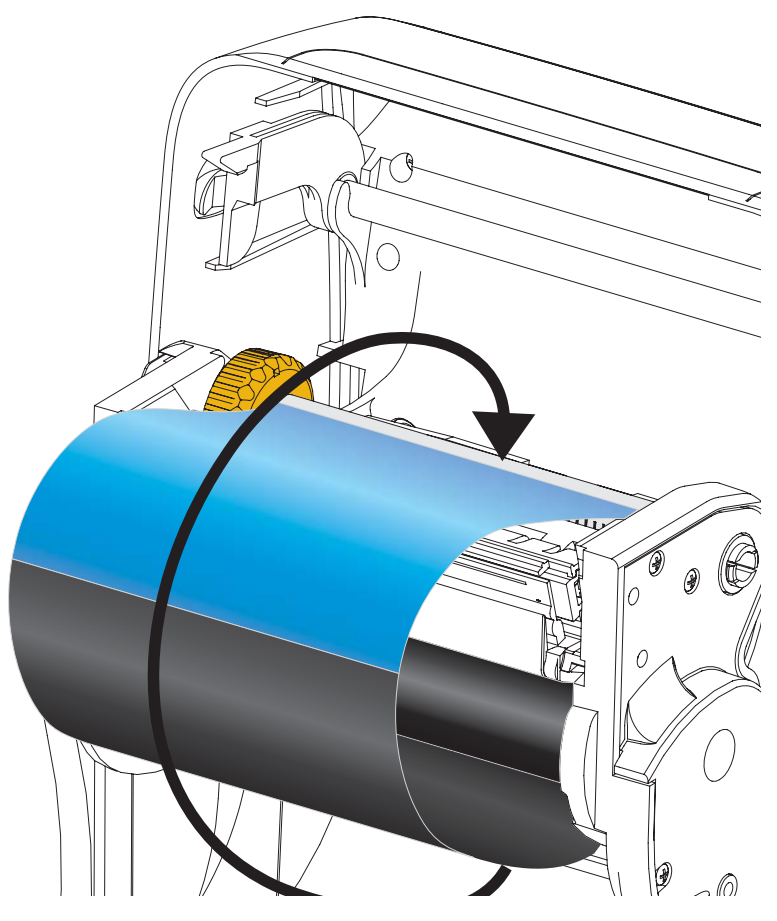

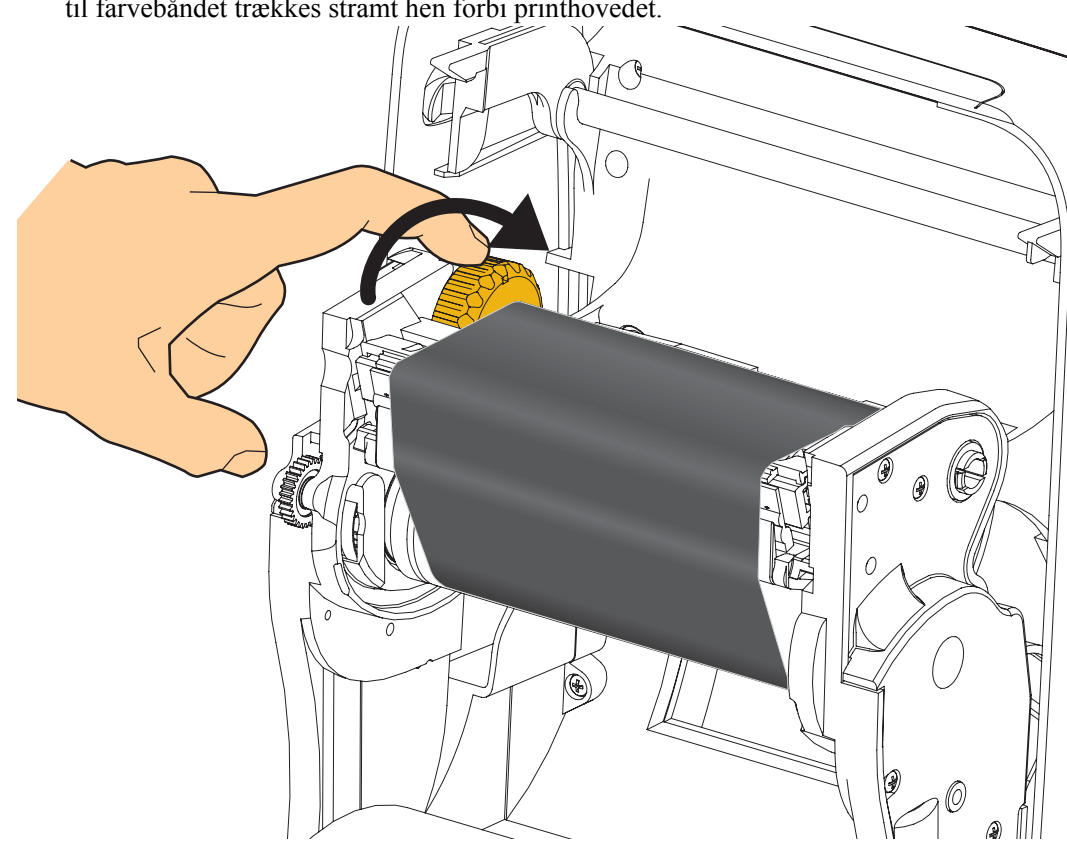

**4.** Drej tommelfingerhjulet på venstre side af forsyningsspindelen bagud på printeren, til farvebåndet trækkes stramt hen forbi printhovedet.

- 5. Kontroller, at etiketterne føres ind og er klar til udskrivning, og luk derefter printerlåget.
- **6.** Tryk derefter på fremføringsknappen, så printeren indfører mindst 10 cm etiketter for at stramme op og fjerne rynker på båndet og for at flugte båndet rigtigt på spindlerne.
- **7.** Skift printtilstand fra direkte termoprint til termooverføring for at indstille printerens temperaturprofiler til termoverførselsetiketter. Dette kan gøres med kommandoer i programmeringen til printerdriveren, applikationssoftwaren eller printerprogrammeringen.
  - Ved styring af printerbetjeningen med ZPL programmering, henvises til kommandoen Media Type (Etikettype) (<sup>^</sup>MT) ZPL II (følg anvisningerne i ZPL programmeringsvejledningen).
- 8. Kontroller tilstandsændringen fra direkte termoprint til varmeoverførselsprint ved at bruge *Testudskrivning med udskrift af konfigurationsrapport* på side 20 til at udskrive en konfigurationsetiket. Ud for 'UDSKRIVNINGSMETODE' skal der på printer-konfigurationsetiketten stå 'THERMAL-TRANS (TERMOOVERFØRING)'.

Printeren er nu klar til udskrivning.

# Testudskrivning med udskrift af konfigurationsrapport

**Før du forbinder printeren med computeren**, skal du sikre, at printeren er i korrekt funktionstilstand. Dette kan gøres ved at udskrive en konfigurationsstatusrapport.

- 1. Kontroller, at etiketterne er korrekt isat, og at printerens øverste låg er lukket.
- 2. Tryk på knappen ANNULLER og hold den nede, mens printeren tændes (I).
- **3.** Hold knappen **ANNULLER** nede, til printerens statuslampe bliver grøn første gang, og slip så.
- **4.** Printer- og netværkskonfigurationen udskrives et par sekunder efter, at printerens display viser 'Printer KLAR'

| bers Technologies           TC 2D500R-203dpi ZPL           DJ133000272           10.0DARKNESS           0.0 IPSPRINT SPEED           D000TEAR OFF           EAR OFFPRINT MODE           ARNSHISSIVESENSOR SELECT           ARNSHISSIVESENSOR SELECT           ARNSHISSIVESENSOR SELECT           SANSHIT | Zebra Technologies           ZTC ZDSOM-2033p1 ZPL           40.133000272           40.133000272           40.0133000272           40.0133000272           40.0133000272           40.0133000272           40.0133000272           F10.0         DARKNESS           6.0 IPS         PRINT SPEED           F000         TEAR OFF           TRANGHISSIVE         SENSOR SELECT           TRANGHISSIVE         SENSOR SELECT           THERMIN_THERNS         PRINT METHOD           832         PRINT METHOD           832         PRINT METHOD           832         PRINT METHOD           832         PRINT METHOD           8010         BAUD           9600         BAUD           96015         BAUD           96016         PARTIT           96017         PORTOROL           96018         COMTRULTERETINS           96019         COMTRULTONS           <> 724         COMTON TONS           <> 724         COMTON TONS           <> 724         COMTRUL REFIX           7000         LEFT PORTIT PARETIX           7000         LEFT POSITION                                                                             | Zebra         Technologies           2TC ZDSOR-2034pi ZPL         40.133000272           40.133000272         DARKNESS           500 [PS                                                                                                    | Zebra Technologies           ZTC ZDSOR-2034pi ZPL           40.133000272           ±10.0         DARKNESS           6.0 [PSPRINT SFEED           ±60.155PRINT SFEED           ±60.175PRINT SFEED           ±60.175PRINT SFEED           ±60.175PRINT SFEED           ±60.175PRINT SFEED           ±60.175PRINT METHOD           ±60.175PRINT METHOD           ±60.175PRINT METHOD           ±60.175PRINT METHOD           ±60.111PRINT METHOD           ±60.111PRINT METHOD           ±62                                                                                                    | Zebra         Technologies           2TC ZDSOR-2034pi ZPL           40.133000272           +10.0         DARKNESS           6.0 [PSPRINT SPEED           +000         PRINT SPEED           +000         PRINT SPEED           +000         PRINT SPEED           +000         PRINT METHOD           +000         PRINT METHOD           +000         PRINT METHOD           +000         PRINT METHOD           +000         PRINT METHOD           +000         SENSOR SELECT           THRRANSISSIVE         SENSOR SELECT           THRRANS         PRINT METHOD           932         PRINT METHOD           932         PRINT METHOD           933         SERIAL COMM           9400         BITS           9600         BAUD           9600         BAUD           9800         BRUT           9800         BRUT           9800         BRUT           9800         BRUT           9800         BRUT           9800         BRUT           9800         BRUT           9800                                                                                                    | PRINTER CONFIGURATION                                                         |                                                                                                    |  |
|----------------------------------------------------------------------------------------------------|----------------------------------------------------------------------------------------------------|----------------------------------------------------------------------------------------------------|----------------------------------------------------------------------------------------------------|----------------------------------------------------------------------------------------------------|-------------------------------------------------------------------------------|----------------------------------------------------------------------------------------------------|--|
| 10.0                                                                                                    | +10.0                                                                                                    | +10.0                                                                                                    | +10.0                                                                                                    | +10.0                                                                                                    | Zebra Technologies<br>ZTC ZD500R-203dpi ZP<br>40J133000272                    | 1                                                                                                    |  |
| EEDHEAD CLOSE<br>EFAULTBACKFEED<br>000LABEL TOP<br>0000LEFT POSITION<br>ISABLEDREPRINT MODE<br>08                                                                                                    | 065. RIBBON SENSOR<br>128. TAKE LABEL<br>074. MARK SENSOR<br>021. MARK SENSOR<br>021. TRANS GAIN                                                                                                    | 065                                                                                                    | 065         RTBBON SENSOR           128         TAKE LABEL           074         MARK SENSOR           021         MARK SENSOR           001         TRANS GAIN           100         TRANS LED N           040         RIABUN SENSOR           040         RIANS LED N           040         RIADIN SENSOR           040         RIADIN SENSOR           040         RIADIN SENSOR           040         RIADIN SENSOR           040         RIADIN SENSOR           040         RIADIN SENSOR           040         RESOLUTION           000         MARK LED           000         MARK LED           000         MARK LED           0000         MARK LED           00000         MARK SENSOR           2.0         LINK OS VERSION           V74.19.62 <- | 065         181800         SENSOR           128         174KE         LABEL           074         MARK SENSOR         SENSOR           021         MARK SENSOR         SENSOR           001         TRANS GAIN         SENSOR           000         TRANS GAIN         SENSOR           040         RIAK (ED SENSOR         SENSOR           040         RIAK (ED SENSOR         SENSOR           040         RIAK (ED N         SENSOR           040         RIAK (ED N         SENSOR           040         RIAK (ED N         SENSOR           040         RIAK (ED N         SENSOR           040         RIAK (ED N         SENSOR           050         RIAK (ED N         SENSOR           02.0         LINK - OS VERSION         SENSOR           2.1         LINK - OS VERSION         SENSOR           04056         KH SCHENA         SENSOR           13.0         STOOS         HOUSES DISAGAND FLASH           04066k         RM         SENSOR           13.3         STONS         HAT           13.4         STONS         SENSOR           04056k         RM         SENSOR | 10.0                                                                          | DARKNESS<br>PRINT SPEED<br>TEAR OFF<br>EAR OFF<br>PRINT HOPE<br>SCHOOL SELECT<br>PRINT HETHOD<br>PRINT HETHOD<br>PRINT HOTH<br>LABEL LENGTH<br>MAXIMUM LENGTH<br>USB COMM.<br>SERIAL COMM.<br>SERIAL COMM.<br>SERIAL COMM.<br>BOTA BITS<br>PARILEL COMM.<br>BOTA BITS<br>PARITY<br>HOST HANDSHAKE<br>PROTOCOL<br>COMMUNICATIONS<br>COMMINGLERFIX<br>COMMINGLERFIX<br>COMMINGLERFIX<br>COMMINGLERFIX<br>COMMINGLERFIX<br>COMMINGLERFIX<br>COMMINGLERFIX<br>COMMINGLERFIX<br>COMMINGLERFIX<br>COMMINGLERFIX<br>COMMINGLERFIX<br>DALE TOP<br>LABEL TOP<br>LABEL TOP<br>LABEL TOP<br>LABEL TOP<br>LABEL TOP<br>LABEL TOP<br>LABEL TOP<br>LABEL SENSOR |  |
| 00                                                                                                    | 832         8/21         FESOLUTION           2.0         INK-05         VERSION           2.0         INK-05         VERSION           V74.19.62         FIRHARE         INK-05           8.0         57005         VML           60XE         OPTION BOARD         HORD           60XE         OPTION BOARD         HORD           60XE         RE         NOME           73344         E         ONBORD FLASH           NONE         FORMAT CONVERT         HOVERT           60         AC25/13         RTC DATE           01         SAGAL         ZBI         VERSION           01         CBI         ZBI         VERSION           21.1         ZBI         ZBI VERSION         VERSION           01.01         COLO         RFID READERSION         VERSION           01.01         COLO         RFID COUNTRY CODE         RFID CONTRY CODE           F0         MC         RFID CONTRY CODE         RFID CONTRY CODE           F0         COL         RFID CONTRY CODE         RFID CONTRY CODE           F0         RFID CONTRY CODE         RFID CONTRY CODE         RFID CONTRY           6         RFID CONTRY CODE | FW VERSION         IDLE DISPLAY           004/25/13         RTC DATE           00:01.         RTC DATE           01:60LED         ZBI           2.1         ZBI VERSION           READY         ZBI STATUS           2.1         ZBI STATUS           2.20.00.00.01         RTD HU VERSION           01:01.01.02         RTD HU VERSION           03A/CANADA         RTD DATE           USA/CANADA         RTD COUNTRY CODE           RF1D CONTRY CODE         RFD PAR           6         PF0 OK           6         PF0 VALID CTR           0.0         RFID VALID CTR           0.0         RFID VALID CTR           0.0         RFID VALID CTR           0.0         RFID VALID CTR           0.0         RFID VALID CTR           0.0         RFID VALID CTR           0.0         RFID VALID CTR           0.0         RFID VALID CTR           0.0         RFID VALID CTR           0.0         RFID VALID CTR           0.0         RFID VALID CTR           0.0         RFID VALID CTR           0.0         RFID VALID CTR | USA/CANADA                                                                                                    |                                                                                                    | 991 IN<br>2,517 CM<br>2,517 CM<br>2,517 CM<br>2,517 CM<br>FIRMUARE IN THIS PR | RESET CNTR2<br>NONRESET CNTR<br>RESET CNTR1<br>RESET CNTR2<br>INTER IS COPYRIGHTED                                                                                                    |  |

| Network Conf<br>Zebra Technologies<br>ZTC ZD500R-203dpi Zf<br>40J133000272                                                      | iguration<br>PL                                                                                                    |
|----------------------------------------------------------------------------------------------------|----------------------------------------------------------------------------------------------------|
| PrintServer<br>WIRELESS                                                                                                    | LOAD LAN FROM?<br>ACTIVE PRINTSRVR                                                                                                    |
| Hired<br>ALL.<br>000.000.000.000.000.<br>255.255.255.000.<br>000.000.000.000.<br>VFS<br>300.<br>000.<br>100.<br>9100.<br>3200.  | IP PROTOCOL<br>IP ADDRESS<br>SUBRET<br>GATEWAY<br>WINS SERVER IP<br>TIMEOUT CHECKING<br>ARP INTERVAL<br>BASE RAM PORT<br>JSON CONFIG PORT                                                                                                    |
| Hireless*<br>ALL                                                                                                    | IP PROTOCOL<br>IP PRODRESS<br>SUBNET<br>GATENAY<br>MINS SERVER IP<br>TIHEOUT CHECKING<br>IIHEOUT CHECKING<br>IIHEOUT CHECKING<br>INFORMATION<br>GARD AND ALL<br>SANC CONFIG PORT<br>CARD MFG ID<br>CARD MFG ID<br>CARD MFG ID<br>CARD MFG ID<br>CARD MFG ID<br>DEFENTION<br>DEFENTION<br>DEFENTION<br>DEFENTION<br>DEFENTION<br>LIAN SECURITY<br>MEP INDEX<br>DORS SIGNAL<br>PREAMBLE<br>ASSOCIATES<br>PAGE ENABLE<br>SIGNAL<br>PREAMBLE<br>ASSOCIATES<br>COUNTRY CODE<br>COUNTRY CODE<br>COUNTRY CODE<br>CHANNEL MASK |
| Bluetoth<br>4.2.0.<br>04/20/2012.<br>on.<br>a.0.<br>AC:9F:A4:07:FE:B5.<br>AOJI3000272.<br>No.<br>1.<br>nc<br>FIRMARE IN THIS PR | FIRMWARE<br>DATE<br>DATE<br>RADIO VERSION<br>ENABLED<br>ENABLED<br>FRIENDLY NAME<br>CONNECTED<br>TIN SECURITY MODE<br>CONN SECURITY MODE<br>NOTE IS COPYRIGHTED                                                                                                    |

Hvis du ikke kan udskrive disse rapporter, og du har kontrolleret printerinstallationen med dette dokument, skal du søge vejledning i fejlsøgningsafsnittet i brugervejledningen eller på Zebras hjemmeside.

# Forbind printeren til en computer

Zebra<sup>®</sup> ZD500<sup>TM</sup> printerne understøtter en række grænsefladevalg og -konfigurationer. Disse omfatter: USB.stik (Universal Serial Bus), RS232 Serielt, Parallelt (IEEE 1284.4), 10/100 trådbundet Ethernet, trådløst Ethernet (WiFi) og Bluetooth.

### Færdiginstallerede printerdrivere til Windows<sup>®</sup>

**Installer Zebra opsætningsprogrammerne, <u>før</u> der sættes strøm på printeren**, der er sluttet til PC'en (ved kørsel på et Zebra-driver-understøttet Windows operativsystem). Opsætningsprogrammet til Zebra vil bede dig om at tænde for printeren. Forsæt med at følge vejledningen og færdiggøre printerinstallationen.

#### Opsætningsprogrammet til Zebra er beregnet til at hjælpe dig med at installere

**grænsefladerne.** Kabeltilslutningen og de unikke parametre til hver af disse fysiske grænseflader for printerkommunikation beskrives på de næste sider for at hjælpe dig med at træffe valgene til opsætning af konfigurationen før og umiddelbart efter at der tændes for printeren. Konfigurationsguiderne til Zebra opsætningsprogrammerne giver dig besked om at tænde for printeren på det rigtige tidspunkt for at færdiggøre installationen af printeren.

#### Tilslutning af trådløs kommunikation:

• Se i Vejledning til ZebraNet<sup>TM</sup> forkablet eller trådløs printserver.

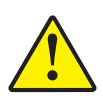

**Forsigtig** • Behold afbryderen i OFF-position, når printerkablet sættes til. Netledningen skal sætte i strømforsyningen, og strømforsyningsstikket bag på printeren, før datakablerne isættes eller fjernes.

### Krav til datakabler

Datakablerne skal være fuldt skærmede og have stik med metal- eller metalliseret afskærmning. Skærmede kabler og stik er påkrævet for at forhindre stråling og elektrisk støj.

Sådan minimeres forstyrrelser fra elektrisk støj i kablet:

- Hold datakablerne så korte som muligt. 1,83 meter tilrådes).
- Læg ikke datakablerne i tæt bundtning med el-ledningerne.
- Bind ikke datakablerne til føringer med el-ledninger.

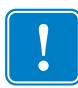

**Vigtigt** • Denne printer overholder FCC-regler og bestemmelser, paragraf 15 for Klasse Budstyr med fuldt skærmede datakabler. Hvis der anvendes uskærmede datakabler, kan det øge strålingen til mere end de fastsatte grænseværdier for Klasse B.

#### **USB** Interface

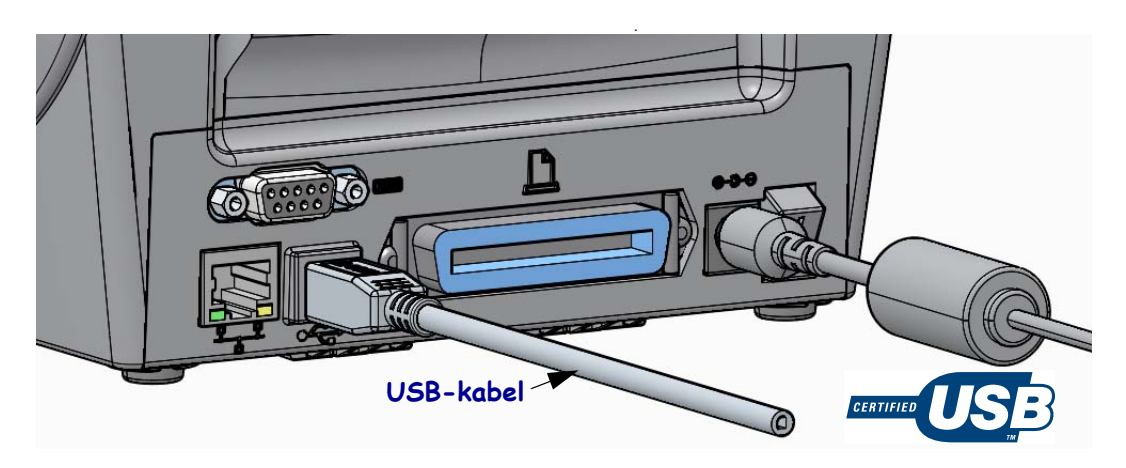

#### Seriel port

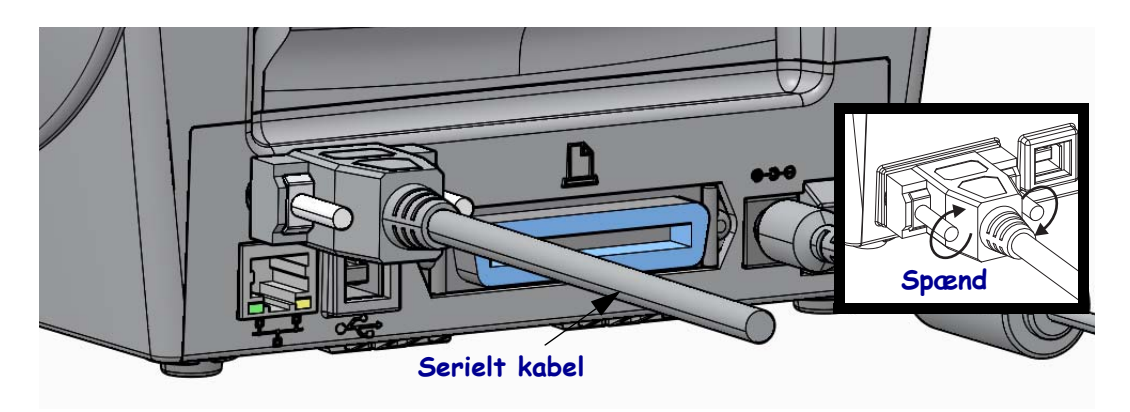

### Parallel port

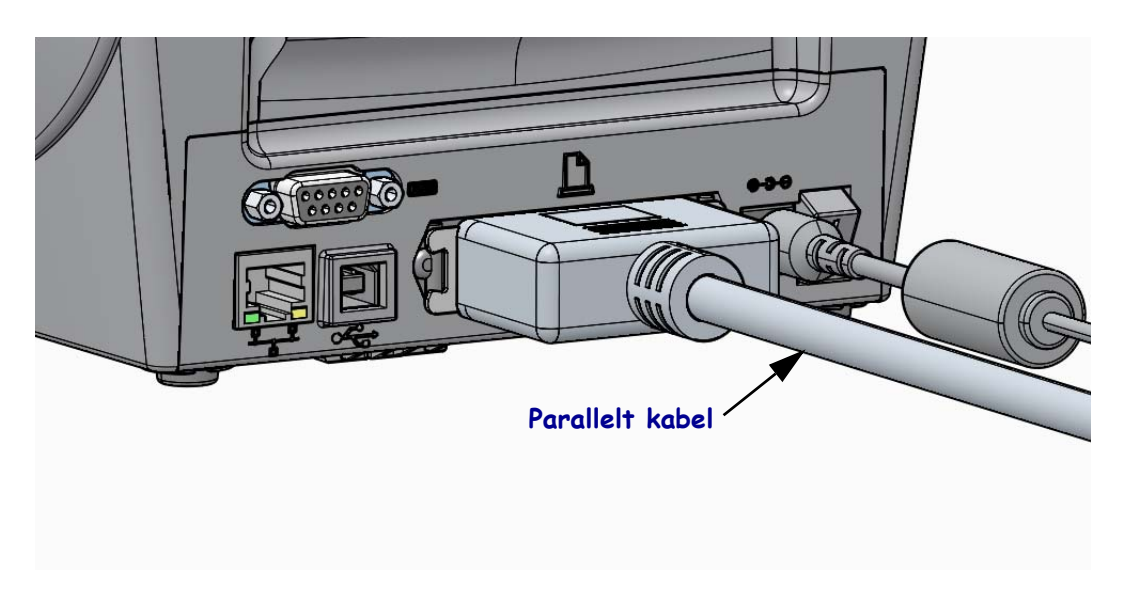

#### Ethernet-port til kabel

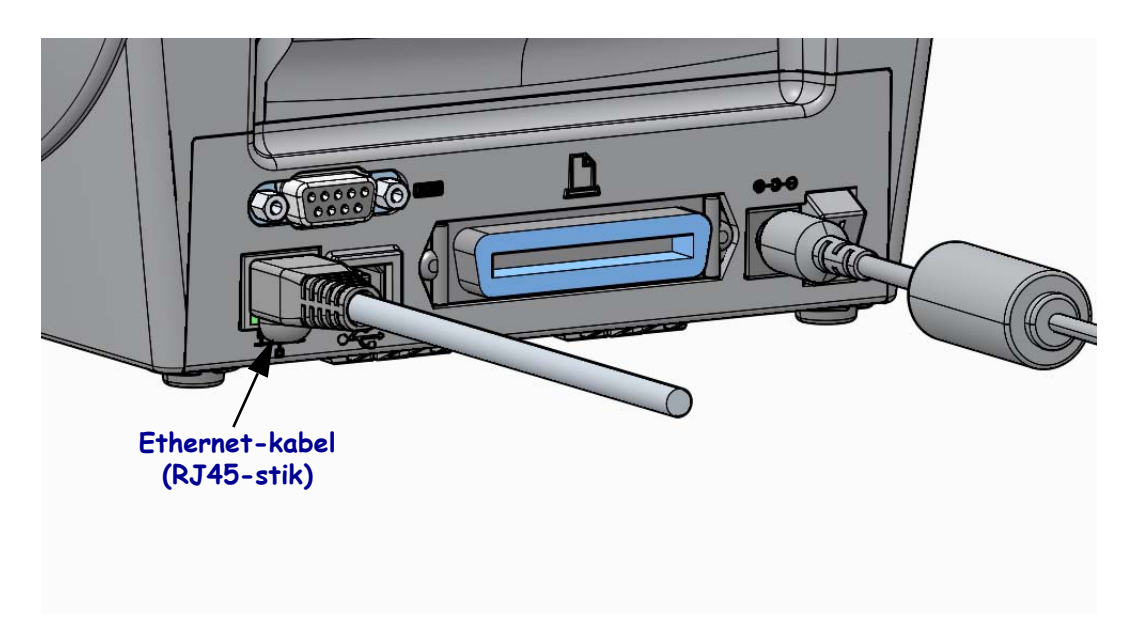

#### Indikatorlamper til Ethernet-status/aktivitet

| LED-status              | Beskrivelse                                         |
|-------------------------|-----------------------------------------------------|
| Begge SLUKKET           | Der er ikke detekteret en Ethernet-opkobling        |
| Grøn                    | 100 MB/s opkobling detekteret                       |
| Grøn med blinkende gult | 100 MB/s opkobling med Ethernet detekteret          |
| Gul                     | 10 Mb/s opkobling detekteret                        |
| Gul med blinkende grønt | 10 MB/s opkobling med Ethernet-aktivitet detekteret |

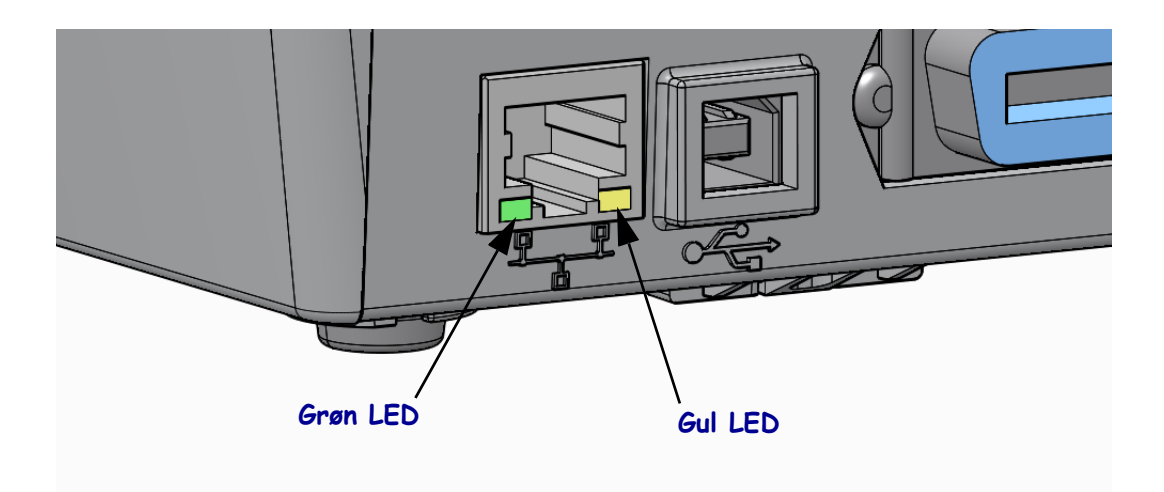

### Manuel kalibrering - etiketter

Printeren skal måske have sensorer og etiketlængde justeret til nye etiketter. Små afvigelser i etiketterne fra fabrikat til fabrikat og endda fra batch til batch kan nødvendiggøre en genkalibrering af printeren til det medie, der benyttes.

Anvend den manuelle fremgangsmåde til kalibrering ved skift af etiketter, medmindre det er etiketter fra samme batch, du bruger.

Den almindeligst anvendte metode til indstilling af printeren til de anvendte etiketter er betjeningspanelets menu SENSORER, hvor du finder fremgangsmåden MANUEL KALIBRERING. Benyt følgende fremgangsmåde ved indstilling af printerens sprog, når printeren tændes og går i 'Klar'-tilstand.

# Fremgangsmåde til kalibrering af etiketter med bærebane og 'AFSTAND' mellem etiketterne.

**1.** Sæt de valgte etiketter i printeren. Kontroller, at etiketsensoren er i midterposition til gennemlysningsdetektering af etiketmellemrum. Se nedenstående.

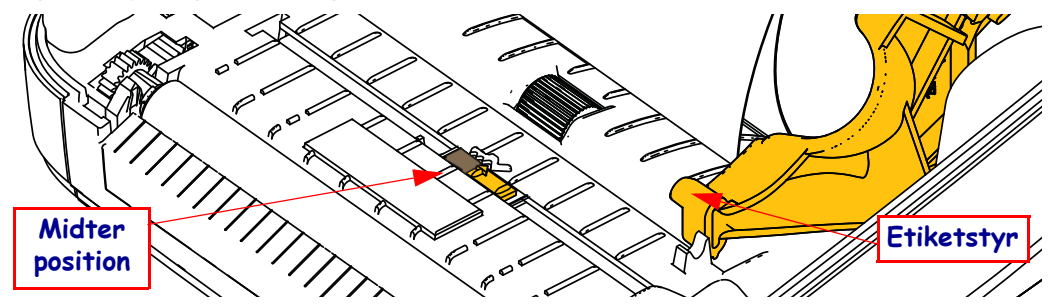

- **2.** Tag etiketterne på de første 80 mm af bærebanen. Sæt den etiketløse del af bærebanen over valsen (drivrullen) og forkanten af den første etiket under etiketstyrene.
- 3. Luk printeren. Tænd for printeren. Tryk på 'Tilbage' (♠)-knappen for menuen.
- **4.** Naviger til menuknappen 'SENSORER' (團) og tryk på knappen 'Vælg' (✓).
- 5. Med navigationspilene 'Venstre' (◀) og 'Højre' (►) navigerer du til proceduren 'MANUEL KALIBRERING'.
- **6.** Tryk på valgknappen (—) under **START** i displayets nederste højre hjørne.
- 7. Displayet viser en meddelelse: ISÆT BÆREBANE PRINTEREN STANDSET.
- 8. Tryk én gang på pauseknappen for at starte kalibreringen.
- Når den har afsluttet første del af kalibreringen, viser displayet: INDLÆS ALT FORTSÆT.
- 10. Tryk én gang på pauseknappen for at fortætte kalibreringen. Printeren begynder at indføre flere etiketter og standser derefter med en meddelelse på displayet, hvor der står: KLAR

Fjern overskydende etiketbane. Etiketkalibreringen er afsluttet, og du er klar til at udskrive.

# **RFID-kalibrering (kun ZD500R)**

RFID-kalibreringen indstiller kommunikationsparametrene til din kodetype. Denne procedure skal udføres, når printeren er kalibreret til etiketterne (indstillinger af længde og mellemrum), typisk en manuel etiketkalibrering. Under RFID-kaliberingen vil printeren flytte etiketterne, kalibrere medierne. kalibrerer RFID-kodeposition og bestemme de optimale indstillinger til den RFID-etiket, der anvendes.

Disse indstillinger omfatter programmeringspositionen, kraftniveauet til læsning/skrivning og aflæser kodens TID for at bestemme chiptypen (eller vælg F0 i frontpanelets RFID-menu).

Printerens standardprogrammeringsposition kan altid gendannes med valget "Gendan" kommandoen rfid.tag.calibrate SGD.

Aftag ikke etiketter eller kodemærker fra bærebanen. Dermed kan printeren skal bestemme RFID-indstillingerne, der ikke koder de tilstødende mærker. Lad en del af bærebanen stikke ud af printerens forside for at tage højde for tilbageløb under kodekalibreringen.

Foretag altid en manuel etiketkalibrering og RFID-kalibrering, når du skifter etikettype. Dette skulle ikke være nødvendigt ved udskiftning af en tømt rulle med samme etikettype.

#### Før start sættes RFID-etiketten i printeren, og der udføres en manuel etiketkalibrering.

- 1. Tryk én gang på indføringsknappen for at fremføre én etiket.
- Tryk på 'Tilbage' (↑)-knappen for menuen. Naviger til menuen 'RFID' (≧), og tryk på knappen 'Vælg' (✓).
- 3. Med navigationspilene 'Venstre' (◀) og 'Højre' (▶) navigerer du til proceduren 'RFID KALIBRERING'. Tryk på valgknappen (—) under START i displayets nederste højre hjørne.
- **4.** Printeren indfører langsomt en etiket og RFIDens læse/skrive kommunikationsindstillinger til den valgte RFID-kode/etiket.

Printeren indfører i visse tilfælde en ekstra etiket, når kalibreringen er gennemført, med følgende meddelelse i displayet: KLAR

**5.** Fjern overskydende etiketter/bærebane. Etiketkalibreringen er afsluttet, og du er klar til at udskrive.